# **'FOR THE PEOPLE'**

### ONLINE PUBLIC GRIEVANCE REDRESSAL FOR LSGD ENGINEERING WING

# FOR THE PEOPLE

- 5 departments are involved
  - Panchayath
  - Rural development
  - Urban affairs
  - Town planning
  - LSGD engineering wing

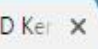

#### s://pglsgd.kerala.gov.in

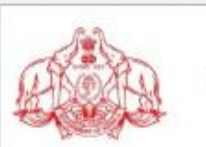

For The People Grievance Redressal Local Self Government Department, Government of Kerala

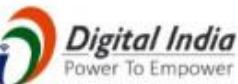

0200080

#### **Online Services**

Submit your Grievance **View Application Status** 

#### User Feedback

Notice

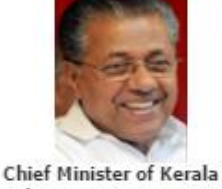

Shri. Pinarayi Vijayan

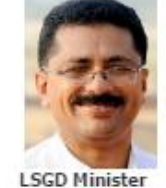

Dr. K T Jaleel

The grievance redressal cell 'For the People' is being formed with an aim to make the local self government institutions corruption free and more efficient. It is intended to make available better services to the citizen in a timely manner. Information related to self government institutions regarding nepotism, undue delay in getting a service or corruption can be uploaded here with maximum evidence (including audio, video clippings). Please note that legal proceedings will be initiated against those who upload wrong information.

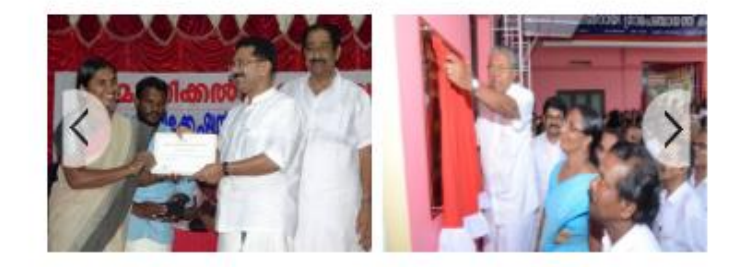

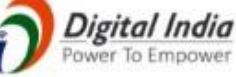

#### **Official Login**

#### Statistics

- Total Application Received : 13
- Total Application Disposed :8
- Total Application Received Today : 2

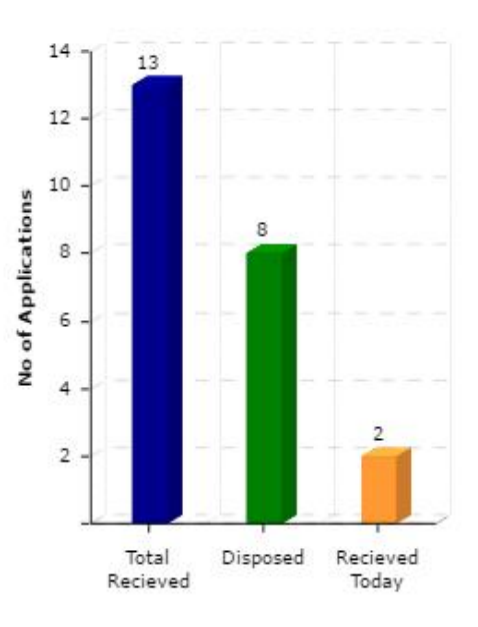

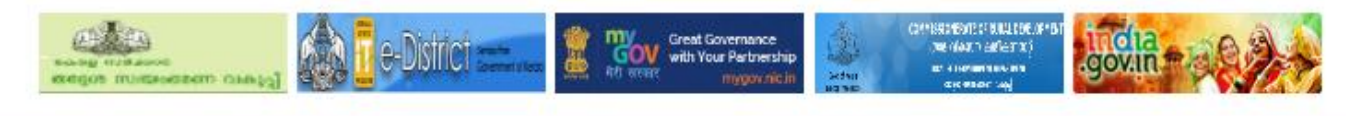

### LIST OF SUBJECTS/TOPICS WHICH CANNOT BE TREATED AS GRIEVANCES

- RTI Matters
- Court related / Subjudice matters
- Religious matters
- Political matters
- Grievances related to service rules of employees
- I agree that my grievance does not fall in any of the above listed categories

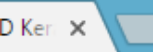

### s://pglsgd.kerala.gov.in/pgDeclareForm.htm

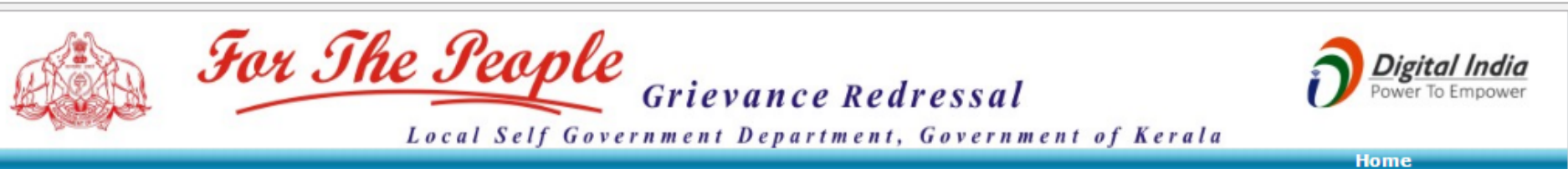

| Grievance Application Form                                |                                          |                                     |                             |  |  |  |  |  |  |  |
|-----------------------------------------------------------|------------------------------------------|-------------------------------------|-----------------------------|--|--|--|--|--|--|--|
| Name of Applicant in<br>(As in Aadhaar card) <sup>;</sup> | English<br>*                             |                                     |                             |  |  |  |  |  |  |  |
| Address of Applicant                                      |                                          |                                     |                             |  |  |  |  |  |  |  |
| House No.*                                                |                                          | Taluk*                              | Select Taluk                |  |  |  |  |  |  |  |
| House Name.*                                              |                                          | Village*                            | Select Village              |  |  |  |  |  |  |  |
| Locality/Street*                                          |                                          | Local Body Type <sup>*</sup>        | SelectLBType                |  |  |  |  |  |  |  |
| Post Office*                                              |                                          | Local Body Name <sup>*</sup>        | Select LB                   |  |  |  |  |  |  |  |
| District*                                                 | Select District                          | Assembly Constituency*              | Select Assembly Cc 🔻        |  |  |  |  |  |  |  |
| Please enter                                              | r your mobile number & e-mail to which y | ou would like to receive status/pro | gress of your grievance     |  |  |  |  |  |  |  |
| Mobile Numbe <b>r*</b>                                    |                                          | Email                               |                             |  |  |  |  |  |  |  |
| Aadhaar Number <sup>*</sup>                               |                                          |                                     |                             |  |  |  |  |  |  |  |
| *Entries Prefixed with * are Ma                           | andatory                                 | Non-Resident Ker                    | ralite                      |  |  |  |  |  |  |  |
| Details of Grievance                                      |                                          |                                     |                             |  |  |  |  |  |  |  |
| Application Type *                                        | ◎ Grievance ○ Complaint on               | Corruption                          |                             |  |  |  |  |  |  |  |
| Department*                                               | Select Department                        | Subject Of Grievance*               | Select Subject of Grievar 🔻 |  |  |  |  |  |  |  |
| District*                                                 | Select District                          | ▼ Office*                           | Select Office               |  |  |  |  |  |  |  |

Enter your grievance in a few words (max 3000 characters, say 400 words)\*

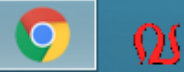

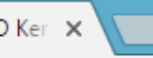

s://pglsgd.kerala.gov.in/pgDeclareForm.htm

| inter your grievance | in a lew words (max 5000 c | .11010 | cters, say 400 words) |                 |
|----------------------|----------------------------|--------|-----------------------|-----------------|
|                      |                            |        |                       |                 |
|                      |                            |        |                       |                 |
|                      |                            |        |                       |                 |
|                      |                            |        |                       |                 |
|                      |                            |        | e                     |                 |
|                      | Kelated j                  | previo | ous reference if any  |                 |
| Reference Number     |                            |        | Date                  | (dd-mm-yyyy)    |
| Department           | Select Department          | •      | District              | Select District |
| Office               | Select Office              |        |                       |                 |
|                      |                            |        |                       |                 |
| Remarks              |                            |        |                       |                 |
| max 500 characters   | )                          |        |                       |                 |
|                      |                            |        |                       |                 |

| Attach Supporting Documents |               |                 |                            |         |  |  |  |  |  |
|-----------------------------|---------------|-----------------|----------------------------|---------|--|--|--|--|--|
| SI No.                      | Document Name | Attachment Type | Select File                | Remarks |  |  |  |  |  |
| 1 [                         |               | Select          | Choose File No file chosen |         |  |  |  |  |  |
| + -                         | Clear         |                 |                            |         |  |  |  |  |  |

Allowed size of pdf is 100kb per page with maximum of 10 pages. Allowed size of jpeg is 200kb. Allowed size of Audio/Video is 5mb

| Enter the case sensitive characters as they are | 38 31 5 | 22 |  |
|-------------------------------------------------|---------|----|--|
| shown.*                                         |         |    |  |

Validate Submit

Clear

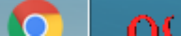

# **OFFICIAL LOGIN**

### https://pglsgd.kerala.gov.in/

- Username- name (fullname without space) eg- jijuv
- Password- celsgd@123
- Two types of grievances
  - Grievances on services- directly goes to concerned officers login
  - Complaints against corruption-directly goes to next higher level officer( EE onwards)

://pglsgd.kerala.gov.in/pgLogin.jsp

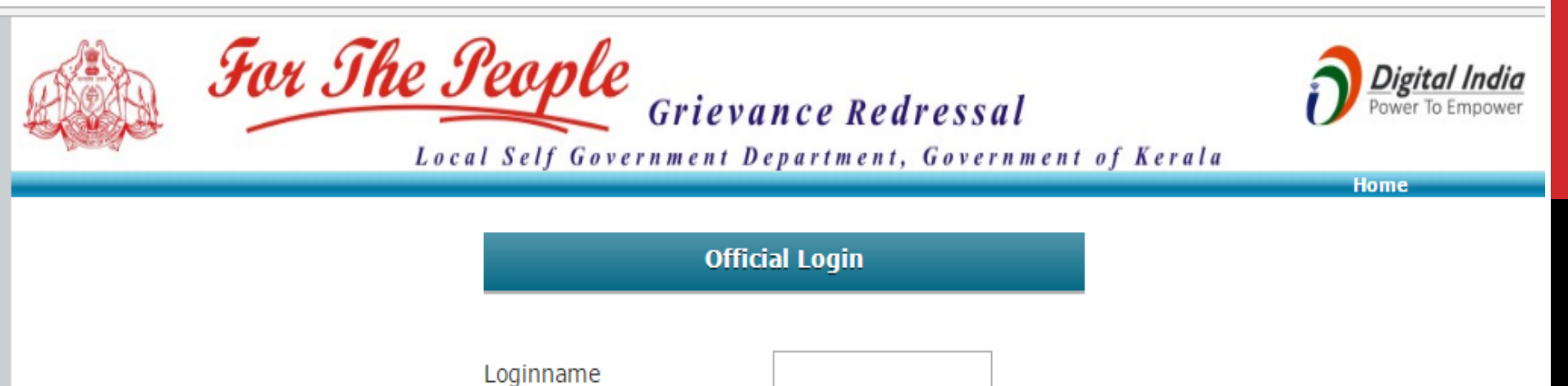

Forgot Password?
Enter the case sensitive characters as they are shown.
4.338

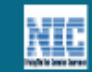

Contacts Terms Of Use Privacy Policy

Password

🕒 For the People-LSGD Ker 🗙

٦

. 1111

05-01-2017

¶☆

С Secure https://pglsgd.kerala.gov.in/Login.htm  $\leftrightarrow$ 

<u>اللا</u>

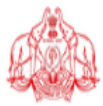

For The Seaple Grievance Redressal

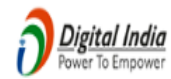

Local Self Government Department, Government of Kerala

| Welcome: Resmi P S                                  |                                                            |   |            |                  | Logout              |
|-----------------------------------------------------|------------------------------------------------------------|---|------------|------------------|---------------------|
| Grievance                                           |                                                            | M | / PG FILES |                  |                     |
| <u>OTHERALICE</u>                                   | Office of the AE Karakulam Grama P≀ ▼                      |   |            |                  |                     |
| My Files<br>Application Status<br>Print Application | AppINo Name Type Status<br>No Pending Files for Processing |   |            |                  |                     |
| Administration                                      |                                                            |   |            |                  |                     |
| My Account                                          |                                                            |   |            |                  |                     |
|                                                     |                                                            |   |            |                  |                     |
|                                                     |                                                            |   |            |                  |                     |
|                                                     |                                                            |   |            |                  |                     |
|                                                     |                                                            |   |            |                  |                     |
|                                                     | Time Limit Crossed :0<br>Time Limit Not Crossed :0         |   |            |                  |                     |
|                                                     | keceived loday -0                                          |   |            |                  |                     |
|                                                     |                                                            |   |            |                  |                     |
|                                                     |                                                            |   |            |                  |                     |
|                                                     |                                                            |   |            |                  |                     |
| 6 📋 🧕                                               | 0                                                          |   |            | 🔺 🈼 🔋 .atl 🏟 ENG | 23:17<br>05-01-2017 |

🔡 Apps , Suggested Sites 📋 New Tab 🗋 eTendering System Go 🗋 🎦 M Inbox (6) - aekarakular 🗋 For the People-LSGD F M

For The People

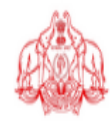

Digital India Power To Empower 7 📩

1111

### Local Self Government Department, Government of Kerala

Grievance Redressal

| weicome: sreeray k k |                     |                |              |          |                                                               | <u>ut</u> – |  |  |
|----------------------|---------------------|----------------|--------------|----------|---------------------------------------------------------------|-------------|--|--|
| Grievance            | MY PG FILES         |                |              |          |                                                               |             |  |  |
|                      | Office of the AE An | nboori Grama P | anchay: 🔻    |          | + Show Applicant Details                                      |             |  |  |
| My Files             | ApplNo              | Name           | Туре         | Status   | Grievance Details                                             |             |  |  |
| Application Status   | .● 14 Re            | smi            | S            | P        | Grievance Subject : Anomalies in Public Works                 |             |  |  |
| Print Application    |                     |                |              |          | Grievance Details : software testing by district admin        |             |  |  |
|                      |                     |                |              |          | Processing Department : LSGD Engineering Wing                 |             |  |  |
| Administration       |                     |                |              |          | Processing Office : Office of the AE Amboori Grama Panchayath |             |  |  |
| My Account           |                     |                |              |          | List of Supporting Documents                                  |             |  |  |
| nij 11000ali         |                     |                |              |          | No Documents uploaded yet.                                    |             |  |  |
|                      |                     |                |              |          |                                                               |             |  |  |
|                      |                     |                |              |          |                                                               |             |  |  |
|                      |                     |                |              |          |                                                               |             |  |  |
|                      |                     |                |              |          |                                                               |             |  |  |
|                      |                     |                |              |          |                                                               |             |  |  |
|                      |                     |                |              |          |                                                               |             |  |  |
|                      | _                   |                | _            |          |                                                               |             |  |  |
|                      | Time Limit C        | rossed :       | 0            |          |                                                               |             |  |  |
|                      | Received Toda       | v :            | 0<br>1       |          |                                                               |             |  |  |
|                      |                     | or<br>Road     | For Inverti  | antion / |                                                               |             |  |  |
|                      | View Attachmer      | nt Re          | ecommenda    | tion     |                                                               |             |  |  |
|                      | Propara ATR         | For            | word For Fr  | ouiry.   |                                                               |             |  |  |
|                      |                     | 101            |              | iqon y   |                                                               |             |  |  |
|                      | Forward Online      | •              | /iew Draft A | TR       |                                                               |             |  |  |
|                      |                     | Ann            |              | Close    |                                                               |             |  |  |
| javascript:void(0)   |                     | - 44F          |              | Ciube    |                                                               |             |  |  |

## **ADMINISTRATION**

- 1. Create a section
- 2. Create a seat
- 3. Create a user
- 4. Assign privileges

## **ADMINISTRATION**

- 2. To create a seat
- > Administration Master details-Organization- seat

| Department          | LSGD Engineering Wing                             |
|---------------------|---------------------------------------------------|
| District            | Thiruvananthapuram                                |
| Office              | O/o Of The Assistant Engineer,<br>Karakulam       |
| Section             | LSGD Section Karakulam                            |
| Seat Name English   | Assistant Engineer, Overseer 1, Overseer 2, Clerk |
| Seat Name Malayalam |                                                   |

# **ADMINISTRATION**

### 3.To create user

Administration – users- create

### 4. To assisgn privilage

- Processing authority- complaints comes officers login having this privilage
- Office admin- this privilage helps to add users to the office
- Approving authority- approving and send report tp public
- Investigating authority- to make reports
- Approve ER(enquiry report)- receive and approve enquiry report from other offices
- Prepare ER- prepare and send enquiry report to other offices

🕒 For the People-LSGD Ker 🗙 🔰

С

Welcome: Resmi P S

Grievance

 $\leftarrow \rightarrow$ 

Secure | https://pglsgd.kerala.gov.in/Login.htm

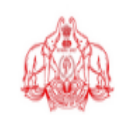

| <u>Administration</u> | Department*                                                                                                    | District*                     | Office*                         |                                 |
|-----------------------|----------------------------------------------------------------------------------------------------|-------------------------------|---------------------------------|---------------------------------|
| Master Details        | <select department-="" th="" 🔻<=""><th><select district=""></select></th><th>▼ <select office=""> ▼</select></th><th>Section name eng:*</th></select> | <select district=""></select> | ▼ <select office=""> ▼</select> | Section name eng:*              |
| - <u>Organization</u> | Section name(Er                                                                                                    | ng) Section                   | name(Mal)                       | Section name mal:* Submit Clear |
| Section               |                                                                                                    |                               |                                 | *Mandatory Fields               |
| Seat                  |                                                                                                    |                               |                                 |                                 |
| Users                 |                                                                                                    |                               |                                 |                                 |
| My Account            |                                                                                                    |                               |                                 |                                 |
|                       |                                                                                                    |                               |                                 |                                 |
|                       |                                                                                                    |                               |                                 |                                 |
|                       |                                                                                                    |                               |                                 |                                 |
|                       |                                                                                                    |                               |                                 |                                 |
|                       |                                                                                                    |                               |                                 |                                 |
|                       |                                                                                                    |                               |                                 |                                 |
|                       |                                                                                                    |                               |                                 |                                 |
|                       |                                                                                                    |                               |                                 |                                 |
|                       |                                                                                                    |                               |                                 |                                 |
|                       |                                                                                                    |                               |                                 |                                 |
|                       |                                                                                                    |                               |                                 |                                 |

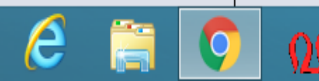

1

•

🕒 For the People-LSGD

Welcome: Resmi P S

Grievance

Administration

Master Details

- Organization

Section Seat

+ Users

My Account

← → C 🔒 Secu

| D Kei | x 🔼                            |                                                                    |                                                 |                                                       |                                    |                                         |        |                                   |    | - □'         |
|-------|--------------------------------|--------------------------------------------------------------------|-------------------------------------------------|-------------------------------------------------------|------------------------------------|-----------------------------------------|--------|-----------------------------------|----|--------------|
| re    | https://pglsg                  | d.kerala.gov.in/Login.                                             | .htm                                            |                                                       |                                    |                                         |        |                                   | ¶☆ | - 🔽          |
|       |                                | Fo                                                                 | r <i>The</i>                                    | <b>Seaple</b><br>ocal Self Gover                      | <b>Grievance</b><br>nment Departn  | <b>Redressal</b><br>nent, Government of | Kerala | Digital India<br>Power To Empower |    |              |
|       |                                |                                                                    |                                                 |                                                       |                                    | 0547                                    |        |                                   | Lo | <u>oqout</u> |
|       | Department*<br>Office*<br>Seat | <select <select="" department="" office=""> name(English)</select> | t. v District* <<br>v Section* <<br>Seat name(1 | Select District> ▼<br>Select Section> ▼<br>Malayalam) | Seat name eng:*<br>Seat name mal:* | Submit Clear<br>*Mandatory Fields       |        |                                   |    |              |
|       |                                |                                                                    |                                                 |                                                       |                                    |                                         |        |                                   |    |              |

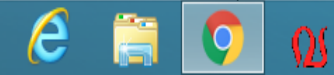

x

:

Â

 $\mathbf{v}$ 

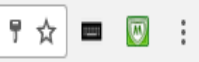

Digital India Power To Empower

а

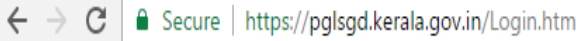

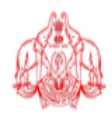

For The People Grievance Redressal

Local Self Government Department, Government of Kerala

| Welconie, Resini 1 5    |                                                                                                    |              |                                |            |  |  |  |  |  |
|-------------------------|----------------------------------------------------------------------------------------------------|--------------|--------------------------------|------------|--|--|--|--|--|
| Grievance               |                                                                                                    | CREATE USER  |                                |            |  |  |  |  |  |
| Administration          | Login Name*                                                                                                    |              |                                |            |  |  |  |  |  |
| + Master Details        | Full Name of User in English*                                                                                                    |              | Full Name of User in Malayalam |            |  |  |  |  |  |
| - Users                 | Employee Code (PEN)                                                                                                    |              | User Type *                    | •          |  |  |  |  |  |
|                         | State*                                                                                                    | Kerala 🔹     | Department Name*               |            |  |  |  |  |  |
| Create                  | District*                                                                                                    | Select one 🔹 | Office Name*                   | T          |  |  |  |  |  |
| Assign Privileges       | Designation in English*                                                                                                    |              | Designation in Malayalam*      |            |  |  |  |  |  |
| View Existing Users     | Password*                                                                                                    |              | Confirm Password*              |            |  |  |  |  |  |
|                         | Mobile No.                                                                                                    | 0-           | Email Id                       |            |  |  |  |  |  |
| My Account              | DSC Enabled                                                                                                    | 🔾 Yes 🖲 No   | Allow Login                    | • Yes 🔍 No |  |  |  |  |  |
|                         | Bio-metric Enabled                                                                                                    | 🔍 Yes 🖲 No   |                                |            |  |  |  |  |  |
| Register New User Clear |                                                                                                    |              |                                |            |  |  |  |  |  |
|                         | *Password Should be a Combination of Alphabets Numbers and Special Characters without Space<br>*Username and Password Cannot be the same<br>*Enter designation without name of office |              |                                |            |  |  |  |  |  |
|                         |                                                                                                    |              |                                |            |  |  |  |  |  |

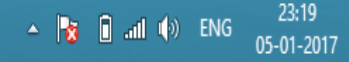

🕒 For the People-LSGD Ker 🗙 🚺

 $\leftrightarrow$ 

C Secure https://pglsgd.kerala.gov.in/Login.htm

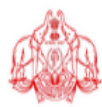

₽☆ ■ 🛛 :

Digital India Power To Empower

For The Seople Local Self Government Department, Government of Kerala

| vercome: kesim P 5    |                            |
|-----------------------|----------------------------|
| Grievance             | ASSIGN PRIVILEGES          |
| <u>Administration</u> | Login Name* Get Privileges |
| + Master Details      |                            |
| - <u>Users</u>        |                            |
| Create                |                            |
| Assign Privileges     |                            |
| View Existing Users   |                            |
| My Account            |                            |
|                       |                            |
|                       |                            |
|                       |                            |
|                       |                            |
|                       |                            |
|                       |                            |
|                       |                            |
|                       |                            |
|                       |                            |
|                       |                            |
|                       |                            |
| 8 📋 🤇                 | ▲ 😼 🔒 📶 🕪 ENG 23:20        |

🕒 For the People-LSGD Ker 🗙 🚺

e

Q

- 0 ×

1221

1

☆

← → C 🔒 Secure | https://pglsgd.kerala.gov.in/Login.htm

For The People

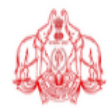

Digital India Power To Empower

Local Self Government Department, Government of Kerala

Grievance Redressal

| Welcome, Kesim F S |                                                    |                                                 |                  |                                           |                                 | LUJUIL            |
|--------------------|----------------------------------------------------|-------------------------------------------------|------------------|-------------------------------------------|---------------------------------|-------------------|
| Administration     |                                                    |                                                 | ASSI             | GN PRIVILEGES                             |                                 |                   |
| My Account         | Login Name* gangars                                | Get Privileges Gang                             | ja R S           |                                           |                                 |                   |
|                    |                                                    |                                                 |                  |                                           |                                 |                   |
|                    |                                                    |                                                 | ASSIGNED PRI     | VILEGES FOR T                             | HIS USER                        |                   |
|                    | SI<br>No Department                                | Office                                          | Authoriza        | tion Service                              | From Date To Date               | Actual<br>/Charge |
|                    | 1 LSGD Engineering Wing                            | Office of the AEE Nedumangad Bloc<br>Panchayath | PG Office A      | For LSGD<br>Imin Engineering<br>Wing Dept | 05-01-2017                      | A Edit Drop       |
|                    |                                                    |                                                 |                  |                                           |                                 |                   |
|                    |                                                    |                                                 | PRIVILEGES TO BE | ASSIGNED FO                               | K THIS USER                     |                   |
|                    | Select User Group*                                 |                                                 |                  |                                           |                                 |                   |
|                    | SI Select<br>No <u>All</u> <u>None</u> Department* | District* Office*                               | Authorization*   | From Date* To                             | Date Actual/Charge              | Service*          |
|                    | 1 LSGD Engir V                                     | Thiruvanant   Select one                        | Select one 🔻     | (dd/mm/yyyy) (dd                          | ● Actual ●<br>I/mm/yyyy) Charge | Select one V      |
|                    | [+] [-] Remove                                     |                                                 |                  |                                           |                                 |                   |
|                    | Assign Privilege(S) Clear                          |                                                 |                  |                                           |                                 |                   |
|                    |                                                    |                                                 |                  |                                           |                                 |                   |
|                    |                                                    |                                                 |                  |                                           |                                 |                   |
|                    |                                                    |                                                 |                  |                                           |                                 |                   |
|                    |                                                    |                                                 |                  |                                           |                                 |                   |
|                    |                                                    |                                                 |                  |                                           |                                 |                   |
|                    |                                                    |                                                 |                  |                                           |                                 |                   |
|                    |                                                    |                                                 |                  |                                           |                                 |                   |
|                    |                                                    |                                                 |                  |                                           |                                 |                   |
|                    |                                                    |                                                 |                  |                                           |                                 |                   |
|                    |                                                    |                                                 |                  |                                           |                                 |                   |
|                    |                                                    |                                                 |                  |                                           |                                 |                   |

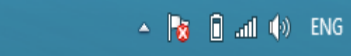

### **THANK YOU**

### FOR THE PEOPLE

### public grievances redressal

### help document

### www.pglsgd.kerala.gov.in

username fullname with initialgwithout dotd

spacer password : (use the password provided)

### various steps to be followed

- 1. to create a section
- 2. to create a seat
- 3. to create a user
- 4. to assign previleges

### **1. to create a section** (already created)

administarion > master details > organization> section

department

| department             | LSGD Engineering wing        |
|------------------------|------------------------------|
| district               | Thiruvanathapuram            |
| office                 | office of the AE karakulam   |
| section name english   | LSGD Section Karakulam       |
| section name malayalam | എഞ്ചിനീയറിങ്ങ് വിങ്ങ് കരകുളം |
|                        | ഗ്രാമപഞ്ചായത്ത്              |

### 2. to create a seat

| administarion | > | master | details | > | organization> seat          |
|---------------|---|--------|---------|---|-----------------------------|
| department    |   |        |         |   | LSGD Engineering wing       |
| district      |   |        |         |   | Thiruvanathapuram           |
| office        |   |        |         |   | office of the AE karakularr |

section seat name english seat name malayalam seat name english seat name english seat name english seat name malayalam seat name english seat name malayalam LSGD section Karakulam Assistant Engineer അസിസ്റ്റന്റ് എഞ്ചിനീയർ overseer 1 ഓവർസിയർ 1 overseer 2 ഓവർസിയർ 2 clerk ക്ളാർക്ക്

### 4 to create a user

administarion > users > create login name- name of the user without any space (resmips) Full name- initial by spaces (eg Resmi P S) password- celsgd@123 (default)

### 5 to assign

### enter usename and click on 'get'

- · offfice admin- to create overseers login and assign previlages
- · processing authority- initially gets all griavances
- · investigating authority- to investigate and make repoet
- approving authority- to approve and edit report
- **prepare ER** prepare enquiry report for grievances forwarded from other offices
- Approve ER- approve enquiry report